## <u>강의평가 방법 안내</u>

① 상담복지정책대학원(<u>http://isw.kw.ac.kr</u>) 접속 → QUICK MENU의

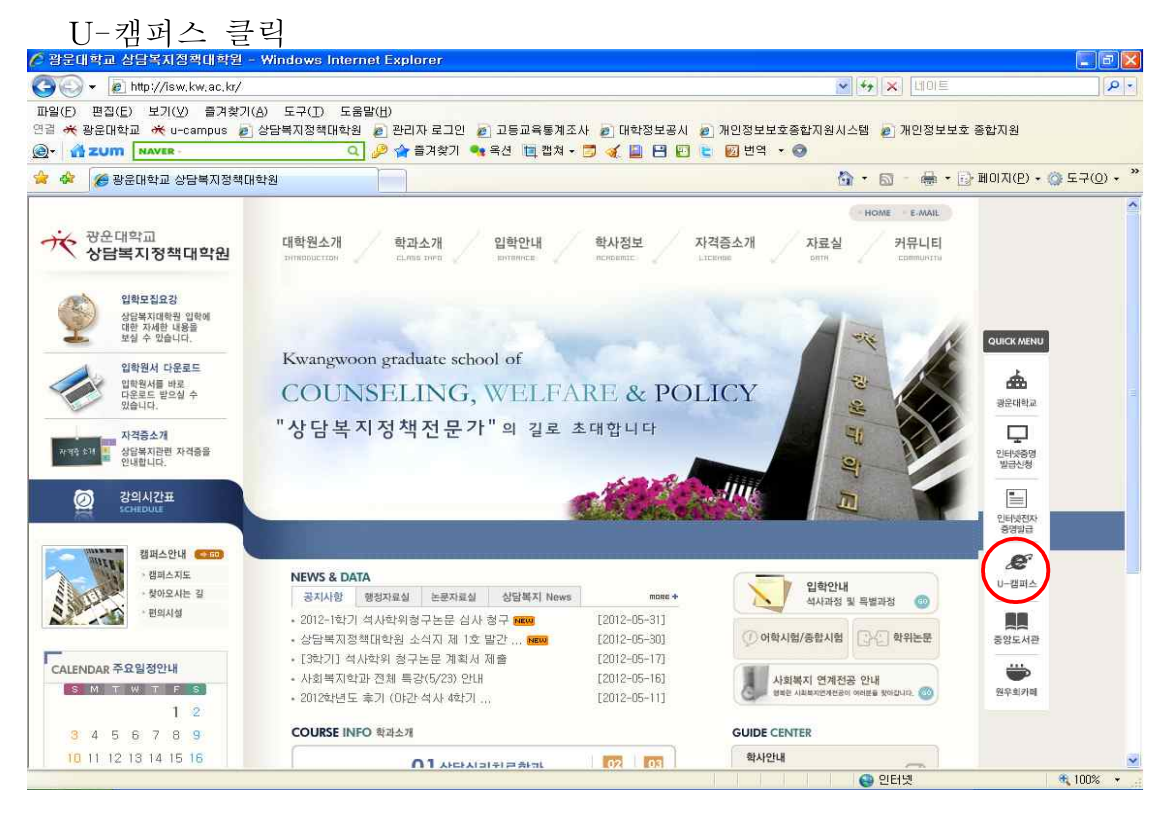

 ② 로그인 : 사용자구분(상담복지정책대학원), 개인번호(학번), 비밀번호(주민 번호 뒤 7자리, 최초 사용자는 비밀번호 변경처리 후 사용해야 함) 입력

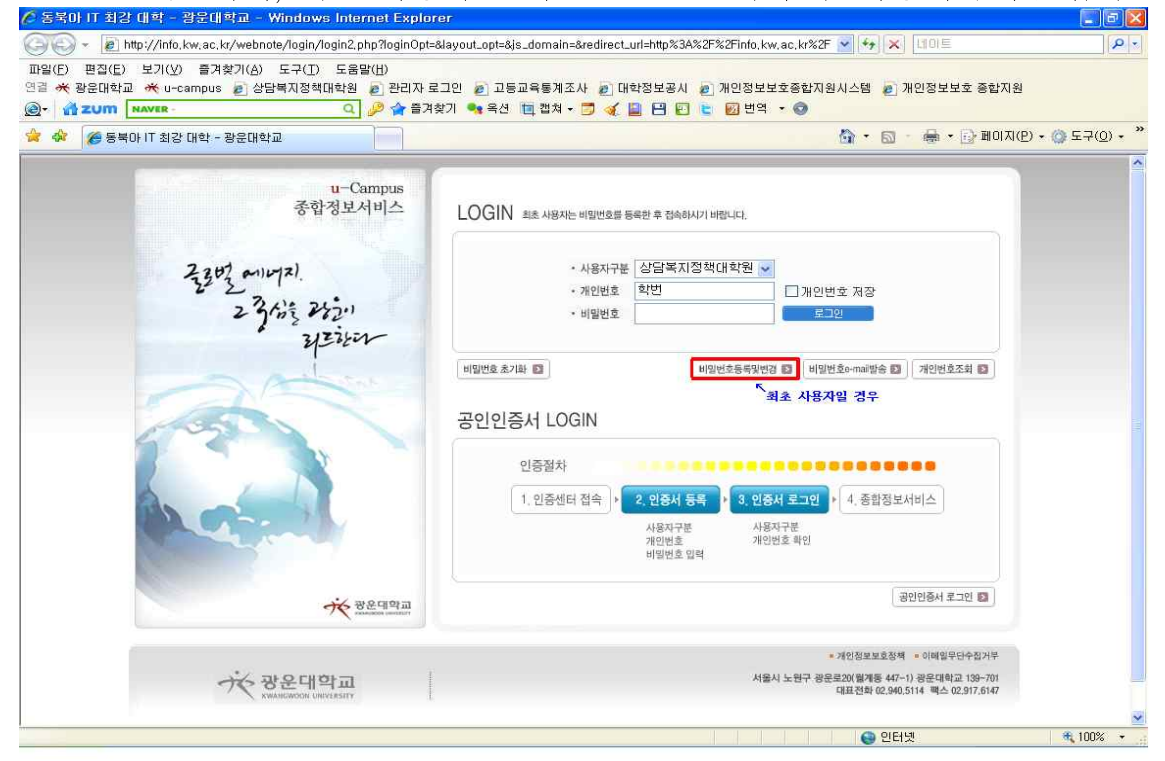

## ③ 수업평가/성적조회 → 수업평가 클릭

| The second second secon | sity U-Learning System | m ()          |              |         | 6              |                     | (I(E) • ()) 도구 |
|----------------------------------------------------------------------------------------------------|------------------------|---------------|--------------|---------|----------------|---------------------|----------------|
| u-Campus                                                                                                    |                        |               |              |         |                | · 광운대학교 홈페이지 · 로그아웃 |                |
| 종/합/성/모/서/비/스                                                                                                    | 강의종합정보                 | 등록/상담관리       | ┃ 지식포럼       | 커뮤니티    | 행정서비           | 스 / 서비스센터           |                |
| 복지대학원                                                                                                    | KI KA                  | 44.           |              | u-Campu | S 미래의 취고를 지향하는 | TTTTTT              |                |
| -Portfolio 가민정보수정                                                                                                    |                        | Contra Contra |              | 보다나은    | 내일로 열린세계로      | 준비된 미래로             |                |
|                                                                                                    |                        | 1.10          | AN Queen Ki  |         |                | A CONTRACTOR        |                |
|                                                                                                    |                        |               |              |         |                |                     |                |
| 방의종합정보                                                                                                    | ▮ 수업평가                 |               |              |         |                |                     |                |
| 믜계획서 조회                                                                                                    |                        |               |              |         |                |                     |                |
| 습지원실                                                                                                    | 2012하네 두 1하기 긴         | 연평가 대산과목      |              |         |                |                     |                |
| 라민강의컨텐츠 보기                                                                                                    |                        | 101121011     |              |         |                |                     |                |
| 라인참여학습                                                                                                    | 석사                     |               |              |         |                |                     |                |
| 압평가/성적조회                                                                                                    |                        |               |              |         |                |                     |                |
| 업평가                                                                                                    |                        | 과목명           | 미수구분         | 학점수     | 담당교수           | 수업평가하기              |                |
| 강/성적조회                                                                                                    |                        |               |              |         |                |                     |                |
| 시/종시 및 논문 정보                                                                                                    |                        |               |              |         |                |                     |                |
| 강신청                                                                                                    |                        |               |              |         |                |                     |                |
|                                                                                                    |                        |               |              |         |                |                     |                |
|                                                                                                    |                        | 8             | 과목의 수간배역이 등록 | 되어 있습니다 |                |                     |                |

※ 유의사항 : Password 분실 시, 개인정보에 E-mail 정보를 입력하지 않은 경우, 교학팀(02-940-5411,2)으로 E-mail 등록 요청을 하시기 바랍니다.